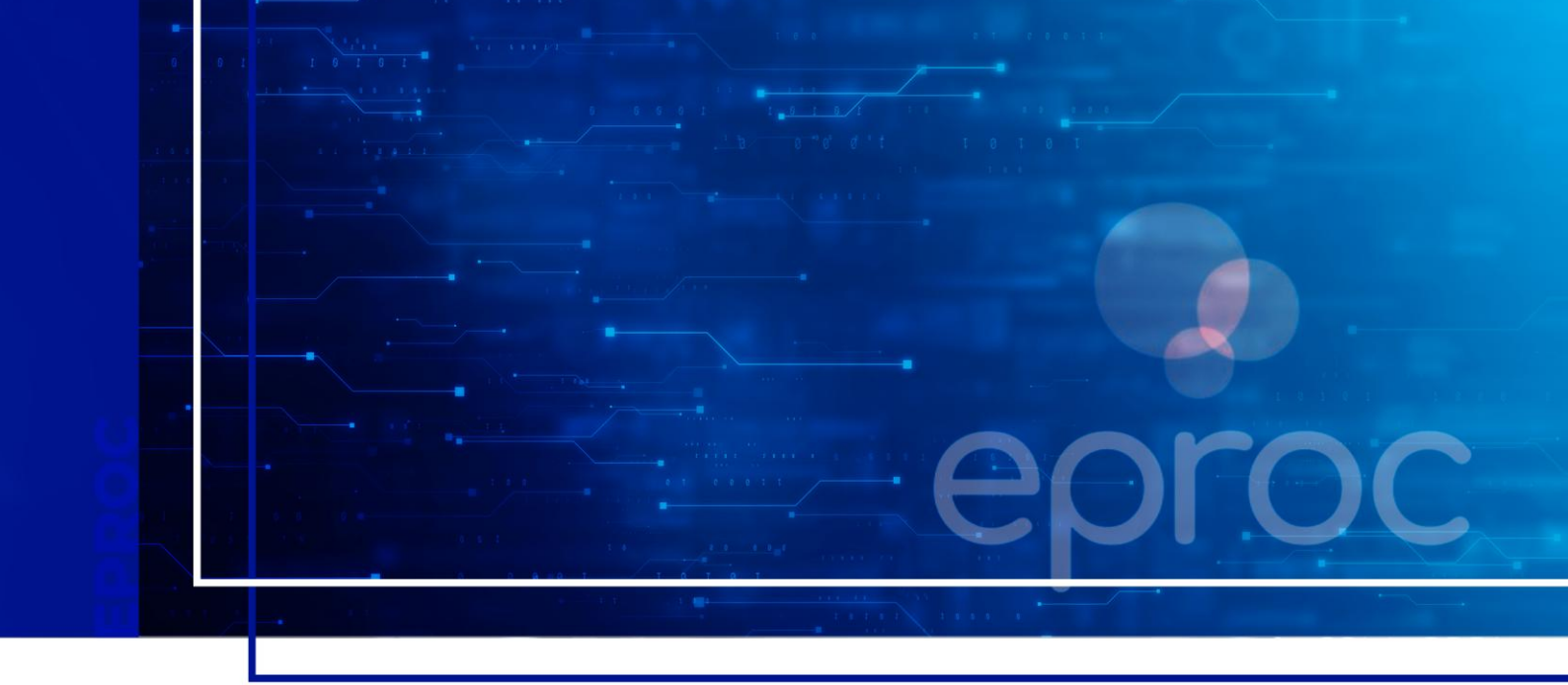

# **CUSTAS INTERMEDIÁRIAS**

### Eproc para Advogado

Atualizado em **31/03/2025.** 

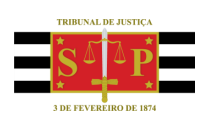

SGP 4 - Diretoria de Capacitação, Desenvolvimento de Talentos, Novos Projetos, Governança em Gestão de Pessoas e Análise de Desempenhos Funcionais

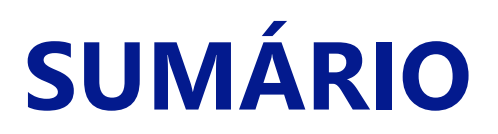

### **CUSTAS INTERMEDIÁRIAS**

| CUSTAS INTERMEDIÁRIAS | 3  |
|-----------------------|----|
|                       |    |
| CRÉDITOS              | 10 |

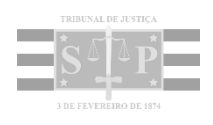

## **CUSTAS INTERMEDIÁRIAS**

Após a distribuição do processo, durante o curso deste, o advogado poderá realizar a gestão das custas através do botão "custas" presente na seção "ações" na capa do processo.

|                                             |                   |                      |                     |                         |                           |                          |                |                |                 |                         |                            |            |                | ~      |
|---------------------------------------------|-------------------|----------------------|---------------------|-------------------------|---------------------------|--------------------------|----------------|----------------|-----------------|-------------------------|----------------------------|------------|----------------|--------|
| Consulta Processu                           | ial - Detal       | hes do F             | rocesso             |                         |                           |                          |                |                |                 |                         |                            |            |                | (?)    |
|                                             |                   |                      |                     |                         |                           |                          |                |                |                 | Download Comp           | leto <u>N</u> ova          | Consulta   | Imprimir       | Voltar |
|                                             |                   |                      |                     |                         |                           |                          |                |                |                 |                         | _                          |            |                |        |
| Nº do processo<br>4000337-77 2025 8 26 0960 | Classe da a       | ação:<br>O DE TÍTULO | EXTRAJUDICIAL       | Competência             | Data de autu<br>06/03/202 | ação:<br>5 16:10:59      | Situação       |                |                 |                         |                            |            |                |        |
| Órgão Julgador: 🗊                           | Juiz(a): 🗊        |                      |                     |                         |                           |                          |                |                |                 |                         |                            |            |                |        |
| Juízo Titular 2 da VaraTeste                | MAGISTR           | ADO TESTE 2          |                     |                         |                           |                          |                |                |                 |                         |                            |            |                |        |
| Lembretes 🤌 📄 Novo                          |                   |                      |                     |                         |                           |                          |                |                |                 |                         |                            |            |                |        |
|                                             |                   |                      |                     |                         |                           |                          |                |                |                 |                         |                            |            |                |        |
| ■ Assuntos                                  |                   |                      |                     |                         |                           |                          |                |                |                 |                         |                            |            |                |        |
| Partes e Representantes 🔚                   |                   |                      |                     |                         |                           |                          |                |                |                 |                         |                            |            |                |        |
|                                             |                   | E                    | EQUENTE             |                         |                           |                          |                |                | EXI             | ECUTADO                 |                            |            |                |        |
|                                             |                   |                      |                     |                         |                           | ٥                        |                |                |                 |                         |                            |            |                | 0      |
| E BANCO BRADESCO S.A.                       | (60.746.948/00    | 001-12) - Pess       | soa Jurídica        |                         |                           | 🔚 AZUL LIN               | IHAS AEREAS BI | RASILEIRAS S./ | (09.296.295     | i/0001-60) - Pessoa Jur | idica                      |            |                | •      |
| VINICIUS ZONTA GON                          | M363108           |                      |                     |                         |                           |                          |                |                |                 |                         |                            |            |                |        |
|                                             |                   |                      |                     |                         |                           |                          |                |                |                 |                         |                            |            |                |        |
| 🗉 Informações Adicionais (F                 | Prevenção: NÃO ex | ecutada)             |                     |                         |                           |                          |                |                |                 |                         |                            |            |                |        |
|                                             |                   |                      |                     |                         |                           |                          |                |                |                 |                         |                            |            |                |        |
| Ações                                       |                   |                      |                     |                         |                           |                          |                |                |                 |                         |                            |            |                |        |
| \$ Alvará Eletrônico Ag                     | gravo Árvore      | <u>A</u> udiência    | Certidão Narratória | Certidão para Execuções | Custas                    | Embar <b>g</b> os à Exec | ução Extrato   | Subconta In    | cluir intimados | Movimentar/Peticion     | ar Pessoa                  | enquadrad  | la na LEI 14.2 | 89     |
|                                             |                   |                      |                     |                         | Subst                     | abelecimentos            |                |                |                 |                         |                            |            |                |        |
|                                             |                   |                      |                     |                         |                           |                          |                |                |                 |                         |                            |            |                |        |
|                                             |                   |                      |                     |                         |                           |                          |                |                |                 | T Filtros               | <ul> <li>Pesqui</li> </ul> | sar nos ev | entos          | Q      |

Descrição da imagem: capa do processo, com destaque para a seção "Ações" e o botão "Custas"

Será aberta a tela "Custas Processuais". Nesta tela estão presentes as mesmas funções existentes quando da distribuição da petição inicial, podendo o advogado verificar as guias pendentes de pagamento, gerar novas guias, bem como incluir novos itens de recolhimento.

| Custas Pro                                                              | ocessuais                                                               |                                                                               |                               |                        |                                          |                         |                                     |                                       | 0                  |
|-------------------------------------------------------------------------|-------------------------------------------------------------------------|-------------------------------------------------------------------------------|-------------------------------|------------------------|------------------------------------------|-------------------------|-------------------------------------|---------------------------------------|--------------------|
| Nº do processo<br>4000337-77.20<br>Órgão Julgador: §<br>Juízo Titular 2 | 025.8.26.0960<br>🖸<br>da VaraTeste                                      | Classe da ação:<br>EXECUÇÃO DE TÍTULO EXTRA<br>Juiz(a):<br>MAGISTRADO TESTE 2 | Competé<br>JUDICIAL Civil - E | ncia)<br>xecução Civil | Data de autuação:<br>06/03/2025 16:10:59 | Situação 📑<br>MOVIMENTO |                                     |                                       |                    |
| Lembretes 🤌 🗎                                                           | Novo                                                                    |                                                                               |                               |                        |                                          |                         |                                     |                                       |                    |
| Valor da ca<br>Competên                                                 | ausa: <b>R\$ 10</b><br>acia/Classe:                                     | 0.000,00<br>Civil - Execução Civil /                                          | EXECUÇÃO DE                   | Τίτυιο εχτι            | RAJUDICIAL                               |                         |                                     |                                       |                    |
| Parte<br>BANCO BRAD<br>Situação da just<br>Situação do CPI              | DESCO S.A. (princi<br>tiça gratuita: <b>Não</b> i<br>F/CNPJ da parte: i | pal) - EXEQUENTE<br>requerida<br>50.746.948/0001-12 Ativa                     |                               |                        |                                          |                         |                                     |                                       | ~                  |
| Guias                                                                   |                                                                         |                                                                               |                               |                        |                                          |                         |                                     |                                       |                    |
| Nr Guia                                                                 | Data                                                                    | Tipo de guia                                                                  | Situação                      | Valor                  | Itens                                    | Forma de pagam          | ento Memória de cálculo             | Ações                                 |                    |
| 945                                                                     | 06/03/2025                                                              | Custas Intermediarias                                                         | Em aberto                     | R\$ 2.032,75           | <u>Itens da guia▼</u>                    | Pagamentos V            | Detalhes                            | Imprimir   Cancelar subguias          |                    |
| 946                                                                     | 06/03/2025                                                              | Custas Intermediarias                                                         | Em aberto                     | R\$ 74,04              | <u>Itens da guia▼</u>                    | Pagamentos V            | Detalhes                            | Imprimir   Cancelar subguias          |                    |
| 947                                                                     | 06/03/2025                                                              | Custas Intermediarias                                                         | Em aberto                     | R\$ 111,06             | <u>Itens da guia</u> ▼                   | Pagamentos ▼            | Detalhes                            | Imprimir   Cancelar subguias          |                    |
| Itens de reo<br>Não existem ite                                         | colhimento<br>ens a serem exibid                                        | 05                                                                            |                               |                        | Guia para <u>Ag</u> ravo                 | Guia para Agelação      | Incluir condução Oficial de Justiça | Incluir (tem de recolhimento Gerar Gu | jia <u>V</u> oltar |

Descrição da imagem: tela custas processuais com destaque nas guias geradas para pagamento e nos botões para inclusão de novos itens de recolhimento e geração de guias.

 Botão "Incluir condução Oficial de Justiça": permite gerar um item de recolhimento para o pagamento das custas referentes às diligências de Oficiais de Justiça.

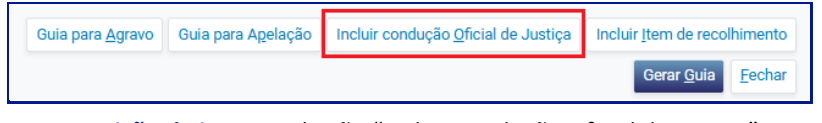

Descrição da imagem: botão "Incluir condução Oficial de Justiça".

Uma vez acionado, o advogado deverá selecionar o tipo de condução ou, então, marcar a caixa de seleção "Agrupado por endereço lindeiro" e, após, clicar em Incluir.

| ncluir condução / diligência        | (                      |
|-------------------------------------|------------------------|
| Parte para a qual incidem as custas |                        |
| Selecione o tipo de condução        |                        |
| TJSP - Diligência com Deslocamento  | ×                      |
| Agrupado por endereço lindeiro      | T                      |
| 1                                   |                        |
|                                     | Incluir <u>F</u> echar |

**Descrição da imagem**: janela para seleção do tipo de condução do Oficial de Justiça, com destaques no campo "Seleciono o tipo de condução" e na caixa de seleção "Agrupado por endereço lindeiro".

#### Uma vez gerado o item, este é apresentado na seção "Itens de recolhimento".

| Nr Guia    | Data       | Тір           | o de guia | Situação  | Valor        | Itens                  | Fo     | orma de pagame | nto N     | emória de cálculo | A                     | ções           |
|------------|------------|---------------|-----------|-----------|--------------|------------------------|--------|----------------|-----------|-------------------|-----------------------|----------------|
| 945        | 06/03/2025 | Custas Interm | ediarias  | Em aberto | R\$ 2.032,75 | Itens da guia 🔻        | Pagame | entos 🔻        | Detalh    | <u>s</u>          | Imprimir   Cancelar s | ubguias        |
| 946        | 06/03/2025 | Custas Interm | ediarias  | Em aberto | R\$ 74,04    | <u>Itens da guia</u> ▼ | Pagame | entos 🔻        | Detalh    | <u>s</u>          | Imprimir   Cancelar s | <u>ubguias</u> |
| 947        | 06/03/2025 | Custas Interm | ediarias  | Em aberto | R\$ 111,06   | Itens da guia▼         | Pagame | entos 🔻        | Detalhe   | s                 | Imprimir   Cancelar s | ubguias        |
|            |            |               |           |           |              |                        |        |                |           |                   |                       |                |
| ns de ree  | colhimento | Data          |           | ltor      |              |                        | otd    | Valor          | Efativado | Momóri            | a do oáloulo          | 40ãos          |
| ens de ree | colhimento | Data          |           | Item      | n            |                        | Qtd    | Valor          | Efetivado | Memória           | a de cálculo          | Ações          |

Descrição da imagem: tela "Custas Processuais" com destaque na seção "Itens de recolhimento" contendo a condução de Oficial de Justiça gerada.

Após, para gerar a guia para pagamento da diligência, o advogado deverá clicar em "Gerar Guia".

| Guia  | S       |               |              |                       |                |              |                        |             |                 |             |                    |                      |                         |                                   |
|-------|---------|---------------|--------------|-----------------------|----------------|--------------|------------------------|-------------|-----------------|-------------|--------------------|----------------------|-------------------------|-----------------------------------|
| Nr G  | Buia    | Data          | 1            | Fipo de guia          | Situação       | Valor        | Itens                  |             | Forma de pagan  | nento       | Mer                | nória de cálculo     | A                       | ões                               |
|       | 945     | 06/03/2025    | Custas Inte  | rmediarias            | Em aberto      | R\$ 2.032,75 | <u>Itens da guia▼</u>  | Paga        | imentos V       |             | Detalhes           |                      | Imprimir   Cancelar si  | <u>ibguias</u>                    |
|       | 946     | 06/03/2025    | Custas Inte  | rmediarias            | Em aberto      | R\$ 74,04    | <u>Itens da guia 🔻</u> | Paga        | mentos V        |             | Detalhes           |                      | Imprimir   Cancelar se  | <u>ibguias</u>                    |
|       | 947     | 06/03/2025    | Custas Inter | rmediarias            | Em aberto      | R\$ 111,06   | <u>Itens da guia 🔻</u> | Paga        | imentos V       |             | Detalhes           |                      | Imprimir   Cancelar si  | <u>ibguias</u>                    |
| Itens | de reco | olhimento     |              |                       |                |              |                        |             |                 |             |                    |                      |                         |                                   |
|       | ID      | D             | ata          |                       | Ite            | m            |                        | Qtd         | Valor           | Efetiv      | vado               | Memória              | a de cálculo            | Ações                             |
| 1     | 533     | 26 06/03/2025 |              | TJSP - Diligência cor | m Deslocamento |              |                        | 1,00        | 111,06          | Nâ          | io                 | <b>Detalhes</b>      |                         | Desativar                         |
|       |         |               |              |                       |                |              |                        |             |                 |             |                    |                      |                         | R\$ 111,06                        |
|       |         |               |              |                       |                |              | Guia para A            | Igravo Guia | a para Agelação | Incluir con | dução <u>O</u> fic | ial de Justiça Inclu | ir Item de recolhimento | Gerar <u>G</u> uia <u>V</u> oltar |

Descrição da imagem: tela "Custas Processuais" com destaque na seção "Itens de recolhimento" contendo a condução de Oficial de Justiça gerada e no botão "Gerar Guia".

O item será transportado para a seção "Guias". Para prosseguir com o pagamento, clicar em "Pagamentos" e, na subguia expandida, em "Pagamento".

| Guias   |            |                       |            |              |                        |                  |      |                    |                                              |
|---------|------------|-----------------------|------------|--------------|------------------------|------------------|------|--------------------|----------------------------------------------|
| Nr Guia | Data       | Tipo de guia          | Situação   | Valor        | Itens                  | Forma de pagamen | ito  | Memória de cálculo | Ações                                        |
| 945     | 06/03/2025 | Custas Intermediarias | Em aberto  | R\$ 2.032,75 | <u>Itens da guia</u> ▼ | Pagamentos ▼     |      | Detalhes           | Imprimir   Cancelar subguias                 |
| 946     | 06/03/2025 | Custas Intermediarias | Em aberto  | R\$ 74,04    | <u>Itens da guia</u> ▼ | Pagamentos ▼     |      | Detalhes           | Imprimir   Cancelar subguias                 |
| 947     | 06/03/2025 | Custas Intermediarias | Em aberto  | R\$ 111,06   | <u>Itens da guia</u> ▼ | Pagamentos ▼     |      | Detalhes           | Imprimir   Cancelar subguias                 |
| 948     | 06/03/2025 | Custas Intermediarias | Em aberto  | R\$ 111,06   | <u>Itens da guia</u> ▼ | Pagamentos ▲     |      | Detalhes           | Imprimir   Extrair itens   Cancelar subguias |
| Subg    | uia Forma  | Emissão               | Vencimento | Pagamento    | Valor                  | Situa, Nosso Nú  | nero | CCJ ERP            | Itens                                        |
| 838     | ERP        | 06/03/2025            | 17/03/2025 |              | R\$ 111,06             | Em aberto        |      | 335 Itens de reco  | himento V Pagamento                          |
|         |            |                       |            |              |                        |                  |      |                    |                                              |
| 949     | 06/03/2025 | Custas Intermediarias | Em aberto  | R\$ 111,06   | <u>Itens da guia</u> ▼ | Pagamentos ▼     |      | <b>Detalhes</b>    | Imprimir   Extrair itens   Cancelar subguias |

Descrição da imagem: tela "Custas Processuais" com destaque na diligência transferida para a seção "Guias".

Ainda, a guia também será disponibilizada na seção eventos.

| Event | os    |                 |                                                                  |         |                            |
|-------|-------|-----------------|------------------------------------------------------------------|---------|----------------------------|
| Eve   | nto   | Data/Hora       | Descrição                                                        | Usuário | Documentos                 |
| 13    | 06/03 | 3/2025 17:32:40 | Link para pagamento - Guia: 948, subguia: 838                    | M363108 | Evento não gerou documento |
| 12    | 06/03 | 3/2025 17:32:39 | Juntada - Guia Gerada - BANCO BRADESCO S.A Guia 948 - R\$ 111,06 | M363108 | GUIAS DE CUSTAS1           |

Descrição da imagem: seção eventos com destaque na guia disponibilizada com o link para pagamento.

Acessado o link da guia, o advogado será remetido para a página do sistema de pagamento de custas ERP para efetivação do pagamento.

 Botão Incluir Item de Recolhimento: permite gerar guia de recolhimento para o pagamento das custas referentes a diversos serviços como, por exemplo, pesquisas online (Sisbajud, Infojud, Renajud etc.), serviços postais, editais, cartas precatórias, impressões, entre outros.

| Guia para <u>A</u> gravo | Guia para A <u>p</u> elação | Incluir condução <u>O</u> ficial de Justiça | Incluir <u>I</u> tem de reco | lhimento       |
|--------------------------|-----------------------------|---------------------------------------------|------------------------------|----------------|
|                          |                             |                                             | Gerar <u>G</u> uia           | <u>F</u> echar |

Descrição da imagem: botão "Incluir Item de recolhimento".

Acionado o botão, será aberta a janela "Incluir Item de Recolhimento". Nela, o advogado deverá selecionar o item de recolhimento que deseja inserir e, dependendo do item selecionado, preencher os campos habilitados. Após, clicar em "Incluir".

| ncluir Item de Recolhimento                       | 0              |
|---------------------------------------------------|----------------|
| Parte para a qual incidem as custas               |                |
| BANCO BRADESCO S.A. (principal) - EXEQUENTE       |                |
| Item de recolhimento                              |                |
| TJSP - Bloqueio Reiterado Sisbajud (cada 30 dias) | ×              |
| Valor: R\$ 111,06                                 | 1              |
| Quantidade:                                       |                |
|                                                   | 1              |
|                                                   |                |
|                                                   | Incluir Eechar |

Descrição da imagem: janela "Incluir Item de Recolhimento" com destaques nos campos "Item de recolhimento" e no campo habilitado de quantidade.

Uma vez gerado o item, este é apresentado na seção "Itens de recolhimento".

| ias      |                |                       |                       |              |                        |                     |         |          |                |                                       |           |
|----------|----------------|-----------------------|-----------------------|--------------|------------------------|---------------------|---------|----------|----------------|---------------------------------------|-----------|
| Ir Guia  | Data           | Tipo de guia          | Situação              | Valor        | Itens                  | Forma de pa         | gamento | Memó     | ria de cálculo | Ações                                 |           |
| 945      | 06/03/2025     | Custas Intermediarias | Em aberto             | R\$ 2.032,75 | <u>Itens da guia▼</u>  | Pagamentos ▼        |         | Detalhes |                | Imprimir   Cancelar subguias          |           |
| 946      | 06/03/2025     | Custas Intermediarias | Em aberto             | R\$ 74,04    | <u>Itens da guia▼</u>  | Pagamentos ▼        |         | Detalhes |                | Imprimir   Cancelar subguias          |           |
| 947      | 06/03/2025     | Custas Intermediarias | Em aberto             | R\$ 111,06   | <u>Itens da guia</u> ▼ | Pagamentos <b>v</b> |         | Detalhes |                | Imprimir   Cancelar subguias          |           |
| 948      | 06/03/2025     | Custas Intermediarias | Em aberto             | R\$ 111,06   | <u>Itens da guia</u> ▼ | Pagamentos <b>v</b> |         | Detalhes |                | Imprimir   Extrair itens   Cancelar s | ubguias   |
| ns de re | ecolhimento    | ,                     |                       |              |                        |                     |         |          |                |                                       |           |
| ID       | Da             | ata                   |                       | Item         |                        |                     | Qtd     | Valor    | Efetivado      | Memória de cálculo                    | Ações     |
| 1 53     | 327 06/03/2025 | i TJSP - Bloqueio     | Reiterado Sisbajud (c | ada 30 dias) |                        |                     | 1,00    | 111,06   |                | Detalhes                              | Desativar |
|          |                |                       |                       |              |                        |                     |         |          |                |                                       | R\$ 111,0 |

Descrição da imagem: tela "Custas Processuais" com destaque na seção "Itens de recolhimento" contendo o item de recolhimento incluído.

Para gerar a guia para pagamento do item de recolhimento, o advogado deverá clicar em "Gerar Guia".

| Guias                 |                                       |                       |                        |                      |                        |                     |                    |                 |               |                                     |                               |
|-----------------------|---------------------------------------|-----------------------|------------------------|----------------------|------------------------|---------------------|--------------------|-----------------|---------------|-------------------------------------|-------------------------------|
| Nr Guia               | Data                                  | Tipo de guia          | Situação               | Valor                | Itens                  | Forma de j          | oagamento          | Memór           | ia de cálculo | Ações                               |                               |
| 945                   | 06/03/2025                            | Custas Intermediarias | Em aberto              | R\$ 2.032,75         | <u>Itens da guia</u> ▼ | Pagamentos ▼        |                    | <b>Detalhes</b> |               | Imprimir   Cancelar subguias        |                               |
| 946                   | 06/03/2025                            | Custas Intermediarias | Em aberto              | R\$ 74,04            | <u>Itens da guia</u> ▼ | Pagamentos ▼        |                    | Detalhes        |               | Imprimir   Cancelar subguias        |                               |
| 947                   | 06/03/2025                            | Custas Intermediarias | Em aberto              | R\$ 111,06           | <u>Itens da guia</u> ▼ | Pagamentos V        |                    | <b>Detalhes</b> |               | Imprimir   Cancelar subguias        |                               |
| 948                   | 06/03/2025                            | Custas Intermediarias | Em aberto              | R\$ 111,06           | Itens da guia 🔻        | Pagamentos <b>v</b> |                    | Detalhes        |               | Imprimir   Extrair itens   Cancelar | subguias                      |
| tens de r             | ecolhimento                           |                       |                        |                      |                        |                     |                    |                 |               |                                     |                               |
| tens de r             | ecolhimento                           | ata                   |                        | Item                 |                        |                     | Qtd                | Valor           | Efetivado     | Memória de cálculo                  | Acões                         |
| tens de r<br>ID       | recolhimento<br>Da<br>5328 06/03/2025 | ata JJSP - Bloqueio   | Reiterado Sisbajud (c: | Item<br>ada 30 dias) |                        |                     | <b>Qtd</b><br>1,00 | Valor<br>111,06 | Efetivado     | Memória de cálculo<br>Detalhes      | Ações<br><u>Desativar</u>     |
| ens de r<br>ID<br>1 5 | recolhimento                          | ita TJSP - Bloquelo   | Reiterado Sisbajud (ci | Item<br>ada 30 dias) |                        |                     | <b>Qtd</b><br>1,00 | Valor<br>111,06 | Efetivado     | Memória de cálculo<br>Detalhes      | Ações<br>Desativar<br>R\$ 111 |

Descrição da imagem: tela "Custas Processuais" com destaque no item de recolhimento transferido para a seção "Guias".

O item será transportado para a seção "Guias".

| Guias          |                                    |                       |           |              |                       |                    |                    |                                              |  |  |
|----------------|------------------------------------|-----------------------|-----------|--------------|-----------------------|--------------------|--------------------|----------------------------------------------|--|--|
| Nr Guia        | Data                               | Tipo de guia          | Situação  | Valor        | Itens                 | Forma de pagamento | Memória de cálculo | Ações                                        |  |  |
| 945            | 06/03/2025                         | Custas Intermediarias | Em aberto | R\$ 2.032,75 | Itens da guia 🔻       | Pagamentos V       | Detalhes           | Imprimir   Cancelar subguias                 |  |  |
| 946            | 06/03/2025                         | Custas Intermediarias | Em aberto | R\$ 74,04    | Itens da guia 🔻       | Pagamentos ▼       | Detalhes           | Imprimir   Cancelar subguias                 |  |  |
| 947            | 06/03/2025                         | Custas Intermediarias | Em aberto | R\$ 111,06   | Itens da guia 🔻       | Pagamentos V       | Detalhes           | Imprimir   Cancelar subguias                 |  |  |
| 948            | 06/03/2025                         | Custas Intermediarias | Em aberto | R\$ 111,06   | Itens da guia 🔻       | Pagamentos ▼       | Detaihes           | Imprimir   Extrair itens   Cancelar subguias |  |  |
| 949            | 06/03/2025                         | Custas Intermediarias | Em aberto | R\$ 111,06   | <u>Itens da guia▼</u> | Pagamentos ▼       | <u>Detalhes</u>    | Imprimir   Extrair itens   Cancelar subguias |  |  |
|                |                                    |                       |           |              |                       |                    |                    |                                              |  |  |
| Itens de re    | tens de recolhimento               |                       |           |              |                       |                    |                    |                                              |  |  |
| Não existem it | Não existem itens a serem exibidos |                       |           |              |                       |                    |                    |                                              |  |  |

Descrição da imagem: tela "Custas Processuais" com destaque no item de recolhimento transferido para a seção "Guias". Para realizar o pagamento, o advogado deverá clicar em "Pagamento". A linha da guia será expandida, sendo apresentada a subguia desta. Na linha desta subguia, clicar em "Pagamento".

| Guias   |            |                      |              |              |                        |                     |                    |                                              |  |
|---------|------------|----------------------|--------------|--------------|------------------------|---------------------|--------------------|----------------------------------------------|--|
| Nr Guia | Data       | Tipo de gui          | a Situação   | Valor        | Itens                  | Forma de pagamento  | Memória de cálculo | Ações                                        |  |
| 945     | 06/03/2025 | Custas Intermediaria | is Em aberto | R\$ 2.032,75 | <u>Itens da guia▼</u>  | Pagamentos V        | Detalhes           | Imprimir   Cancelar subguias                 |  |
| 946     | 06/03/2025 | Custas Intermediaria | is Em aberto | R\$ 74,04    | <u>Itens da guia▼</u>  | Pagamentos <b>v</b> | Detalhes           | Imprimir   Cancelar subguias                 |  |
| 947     | 06/03/2025 | Custas Intermediaria | is Em aberto | R\$ 111,06   | <u>Itens da guia</u> ▼ | Pagamentos V        | Detalhes           | Imprimir   Cancelar subguias                 |  |
| 948     | 06/03/2025 | Custas Intermediaria | is Em aberto | R\$ 111,06   | <u>Itens da guia▼</u>  | Pagamentos V        | Detalhes           | Imprimir   Extrair itens   Cancelar subguias |  |
| 949     | 06/03/2025 | Custas Intermediaria | is Em aberto | R\$ 111,06   | <u>Itens da guia▼</u>  | Pagamentos ▲        | Detalhes           | Imprimir   Extrair itens   Cancelar subguias |  |
| Sub     | iguia Forr | a Emissão            | Vencimento   | Pagamento    | Valor                  | Situa Nosso Número  | CCJ ERP            | Itens                                        |  |
| 839     | ERP        | 06/03/2025           | 17/03/2025   |              | R\$ 111,06             | Em aberto           | 336 Itens de rec   | Pagamento                                    |  |

Descrição da imagem: tela "Custas Processuais" com destaque no botão "Pagamentos", na linha da subguia expandida e no botão "Pagamento".

Ainda, a guia também será disponibilizada na seção eventos.

| Event | Eventos |                     |                                                                  |         |                            |  |  |  |  |  |
|-------|---------|---------------------|------------------------------------------------------------------|---------|----------------------------|--|--|--|--|--|
| Eve   | ento    | Data/Hora           | Descrição                                                        | Usuário | Documentos                 |  |  |  |  |  |
| 15    |         | 06/03/2025 17:42:27 | Link para pagamento - Guia: 949, subguia: 839                    | M363108 | Evento não gerou documento |  |  |  |  |  |
| 14    |         | 06/03/2025 17:42:25 | Juntada - Guia Gerada - BANCO BRADESCO S.A Guia 949 - R\$ 111,06 | M363108 | GUIAS DE CUSTAS1           |  |  |  |  |  |
| 13    |         | 06/03/2025 17:32:40 | Link para pagamento - Guia: 948, subguia: 838                    | M363108 | Evento não gerou documento |  |  |  |  |  |
| 12    |         | 06/03/2025 17:32:39 | Juntada - Guia Gerada - BANCO BRADESCO S.A Guia 948 - R\$ 111,06 | M363108 | GUIAS DE CUSTAS1           |  |  |  |  |  |

Descrição da imagem: seção eventos com destaque na guia disponibilizada com o link para pagamento.

Acessado o link da guia por qualquer das telas, o advogado será remetido para a página do sistema de pagamento de custas ERP para efetivação do pagamento.

 Desativar item de recolhimento: Caso o advogado inclua um item de recolhimento e por algum motivo decida não mais utilizá-lo, deverá clicar em "Desativar".

| Itens | Itens de recolhimento |            |                                                   |                          |                          |                                          |                               |                                            |                                   |  |  |  |
|-------|-----------------------|------------|---------------------------------------------------|--------------------------|--------------------------|------------------------------------------|-------------------------------|--------------------------------------------|-----------------------------------|--|--|--|
|       | ID                    | Data       | Item                                              |                          | Qtd                      | Valor                                    | Efetivado                     | Memória de cálculo                         | Ações                             |  |  |  |
| 1     | 5327                  | 06/03/2025 | TJSP - Bloqueio Reiterado Sisbajud (cada 30 dias) |                          | 1,00                     | 111,06                                   |                               | Detalhes                                   | Desativar                         |  |  |  |
|       |                       |            |                                                   |                          |                          |                                          |                               |                                            | R\$ 111,06                        |  |  |  |
|       |                       |            |                                                   |                          |                          |                                          |                               |                                            |                                   |  |  |  |
|       |                       |            |                                                   | Oute many America        | Ouis sees Anala          | - # - In - In - In - In - In - In - In - |                               | unting I and do the set of a second binner |                                   |  |  |  |
|       |                       |            |                                                   | Guia para <u>A</u> gravo | Guia para A <u>p</u> eia | içao incluir d                           | condução <u>O</u> ficial de J | ustiça incluir <u>i</u> tem de recolnimer  | Gerar <u>G</u> ula <u>V</u> oltar |  |  |  |

Descrição da imagem: tela "Custas Processuais" com destaque no botão "Desativar" do item adicionado.

Uma vez desativado, o item de recolhimento é transferido para a seção "Itens Desativados" ao final da janela de custas processuais.

| It<br>Nä | Itens de recolhimento<br>Não existem itens a serem exibidos |               |                                                   |                                                   |                 |                                |                                 |                                   |  |  |  |
|----------|-------------------------------------------------------------|---------------|---------------------------------------------------|---------------------------------------------------|-----------------|--------------------------------|---------------------------------|-----------------------------------|--|--|--|
|          | ID                                                          | Data          | Item                                              | Qtd                                               | Valor           | Efetivado                      | Memória de cálculo              | Ações                             |  |  |  |
| H        | 1 5                                                         | 27 06/03/2025 | TJSP - Bloqueio Reiterado Sisbajud (cada 30 dias) | 1,0                                               | 111,06          |                                | Detalhes                        |                                   |  |  |  |
| 1        |                                                             |               |                                                   |                                                   |                 |                                |                                 | R\$ 0,00                          |  |  |  |
|          |                                                             |               |                                                   |                                                   |                 |                                |                                 |                                   |  |  |  |
|          |                                                             |               |                                                   | Guia para <u>Ag</u> ravo Guia para A <u>p</u> ela | ão Incluir conc | lução <u>O</u> ficial de Justi | ça Incluir Item de recolhimento | Gerar <u>G</u> uia <u>V</u> oltar |  |  |  |

Descrição da imagem: tela "Custas Processuais" com destaque na seção "Itens desativados" contendo o item desativado na cor vermelha.

#### Atenção

.....

Independentemente da concessão da Justiça Gratuita, o advogado deverá cadastrar todos os itens de recolhimento referentes às suas solicitações de serviços ou diligências, permitindo, assim, a correta contabilização das custas finais em caso de indeferimento/revogação da justiça gratuita ou sucumbência de parte que não seja beneficiária.

: -----

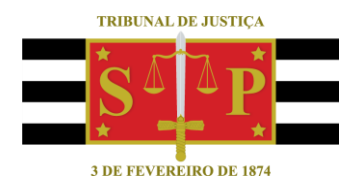

#### **CRÉDITOS**

SGP 4 - Diretoria de Capacitação, Desenvolvimento de Talentos, Novos Projetos, Governança em Gestão de Pessoas e Análise de Desempenhos Funcionais